## How to Add a New Patient to Your Practice

Last Modified on 02/16/2021 10:54 am EST

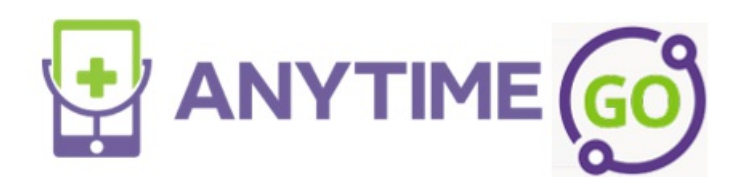

## How to Add a New Patient to Your Practice

- When a practice creates the patient's account, it will automatically register their profile to your practice.
- Click on the patient tab at the top of your screen, and select patient
- Select "Add New Patient"

| Patient            |                                                                                                    |                     |               |                             |         | Practice  |              |                 |   |
|--------------------|----------------------------------------------------------------------------------------------------|---------------------|---------------|-----------------------------|---------|-----------|--------------|-----------------|---|
| Patient First Name | Patient Last Name                                                                                                    | Parent Phone Number | arent Email A | Idress Search               | ×       | All       | ~            | Add New Patient | ┡ |
|                    |                                                                                                    |                     |               |                             |         |           |              |                 |   |
|                    | Enter the net                                                                                                    | ionatio informati   |               |                             |         |           | Decerdu      |                 |   |
|                    |                                                                                                    |                     |               |                             |         |           |              |                 |   |
|                    | Add Patient                                                                                                    |                     |               |                             |         |           |              |                 |   |
|                    | Directions:                                                                                                    |                     |               |                             |         |           |              |                 |   |
|                    | <ol> <li>The Phone Number or Email address is required. You may enter both the Email and Phone Number.</li> <li>The Patient First Name, Patient Last Name, and Date of Birth are Required.</li> <li>The Parent First Name and Parent Last Name is optional.</li> <li>The Create Patient Record button will save the information.</li> </ol> |                     |               |                             |         |           |              |                 |   |
|                    | ractice                                                                                                    |                     |               |                             |         |           |              |                 |   |
|                    | Big Heart Pediatrics                                                                                                    | -                   |               | Clinician                   |         | -         |              |                 |   |
|                    |                                                                                                    |                     |               |                             |         |           |              |                 |   |
|                    | Email                                                                                                    |                     | And/Or        | Parent Phone Number         |         |           |              |                 |   |
|                    |                                                                                                    |                     |               |                             |         |           |              |                 |   |
|                    | Patient First Name (F                                                                                                    | Required)           |               | Patient Last Na             | ame (Re |           |              |                 |   |
|                    |                                                                                                    |                     |               |                             |         |           |              |                 |   |
|                    | MM/DD/YYYY (Required)                                                                                                    |                     |               |                             |         |           |              |                 |   |
|                    |                                                                                                    |                     |               |                             |         |           |              |                 |   |
|                    | Parent First Name (O                                                                                                    | ptional)            |               | Parent Last Name (Optional) |         |           |              |                 |   |
|                    |                                                                                                    |                     |               |                             | Cancel  | Create Pa | tient Record |                 |   |

The patient will then receive an email in their inbox with instructions on how to set up their password.

The practice can proceed to schedule appointments with the patient as well as edit their information.